#### PIC32MX220F032B + Nokia 5110 Graphic LCD (MPLAB Harmony Configurator)

PIC32MX220F032B\_Nokia 5110 Graphic LCD\_\_\_\_\_

MPLAB Harmony Configurator

Harmony

×

×

Clock Confifurator(DDDClock Diagram)DDDDDDDDDD

×

×

×

×

- ×
- ×
- ×

# PIC32MM0064GPL028 - MPLAB Code Configurator[][][MCCP[][]] []L][][][] -

D PIC32MM0064GPL028

PIC32MM0064GPL028 - MPLAB Code Configurator
DDDDTimer1DDDDLD
DDDDD -D

TimerDDDDDDDDDDDDDDCapture/Compare/PWM/Timer (CCP) modules DDD DDDDDDDTimerDDDDDDDDDDDD

Document of the second second se

DDDDDDD Timer1 DDDDDDD Timer DDDDDDDDDDDMCCPDDDD 16-Bit D Timer DDDDDDDD

×

×

×

CCT1 -> LATB7(16pin) -> Logic Analyzer 1ch(Brown)

CCP1 -> LATB15(26pin) -> Logic Analyzer 0ch(Black)

CCT1 -> LATB7(16pin) -> Logic Analyzer 1ch(Brown) -> 96ms CCP1 -> LATB15(26pin) -> Logic Analyzer Och(Black) -> 128ms 1000000 / 64 / 1500 = 10.42Hz(96ms)1000000 / 64 / 2000 = 7.81Hz(128ms)× × Reference Manual × 00000Timer000001600007000000017500000000 ΠΠ □PIC32MM0064GPL028 + MCC □PWM□□□□□□□ PIC32MM0064GPL028 (□)□□(2019/02/05) IDE v5.10 XC32 v2.15 MCC v3.66 MCCP1 TMR PrimaryTimerCallBack();

MCCP1\_TMR\_SecondaryTimerCallBack();

```
×
```

## PIC32MM0064GPL028 - MPLAB Code Configurator[][][UART1][][]

PIC32MM0064GPL028 - MPLAB Code Configurator
DDDD
Timer1DDDDL
DDDD
-DDDDD

System Module חחחחחחחח × × × × × × × × \_\_\_\_\_U1RX(26\_\_\_)\_USB\_\_\_\_\_\_TX\_\_U1TX(25\_\_\_)\_USB\_\_\_\_\_\_ TX – RX 0000000000000 × Generate□□□ × nnnnnn uart1.c nnnnnnnnnnnnnnnnnnnnnn × Reference Manual

UxSTAbits.UTXBF: Transmit Buffer Full Status bit (read-only)
1 = Transmit buffer is full
0 = Transmit buffer is not full, at least one more character
can be written

**UxTXREG:** UARTx Transmit Register

This register provides the data to be transmitted.

Timer1 0000000000 TMR1\_CallBack(); 0000000000

×

×

×

×

UART1\_Write(UART1\_Read()+1);

×

#### PIC32MM0064GPL028

×

×

# PIC32MM0064GPL028 - MPLAB Code Configurator DDDDTimer1DD DDDDT -

PIC32MM0064GPL028 - L00000000 -00000PIC32MM0064GPL028 - L0
0000000(DIP0) -00000

\_\_\_\_MPLAB Code Configurator(MCC)\_\_\_\_Timer1\_\_\_\_L\_\_\_L\_\_\_\_

MPLAB Code Configurator

\_\_\_\_PIC32MM\_MCC\_\_\_\_\_\_(2016/10/25)\_

[crayon-671749aded397390663950/]

×

×

\_\_\_\_System\_\_\_\_\_\_

×

×

×

Analog

×

Timer1000

×

500ms

×

Generate × tmr1.conTMR1 Start( void ) on on one of the start( void ) the start( void ) the start ( void ) the start ( void ) the star × main.c[int main(void){[SYSTEM Initialize();[]]][]][][][][][][][]][]] × tmr1.coodTMR1 ISR() [crayon-671749aded39d412420745/] × × PIC × L\_\_\_\_Arduino × PICkit3\_\_\_\_\_GND\_\_\_\_GND\_\_\_\_MCLR(1\_\_)\_\_\_PGD1(4\_\_)\_\_\_PGC1(5\_\_)\_\_\_ × (□) TMR1 ISR(){\_\_\_\_TMR1 CallBack( void ){\_\_\_\_\_\_\_ ×  $\Pi \Pi (2021/09/18)$ 000004000000000 × × 

PIC32MM0064GPL028

### **PIC32MM0064GPL028 - L**

MPLAB X IDE 5.45 000000000

PIC32MM0064GPL028\_S0IC\_\_\_\_\_\_\_CODE\_\_\_\_\_\_CODE\_\_\_\_\_CODE\_\_\_\_\_MPLAB Code Configurator(MCC)\_\_\_\_\_Timer1\_\_\_\_\_L\_\_\_\_L\_\_\_\_

×

×

×

×

×

×

#### **PIC32MX120F032B — Harmony**[]**PWM** []**LED**[][][][][][]] —

×

delay\_\_\_\_\_1ms\_\_\_\_\_1ms\_\_\_\_\_1ms\_\_\_\_\_1ms\_\_\_\_\_

×

OC\_Timer2\_\_\_\_\_Timer1\_\_\_\_\_\_Timer1\_\_\_\_\_\_

[]]]]Timer3[]]][]](])

×

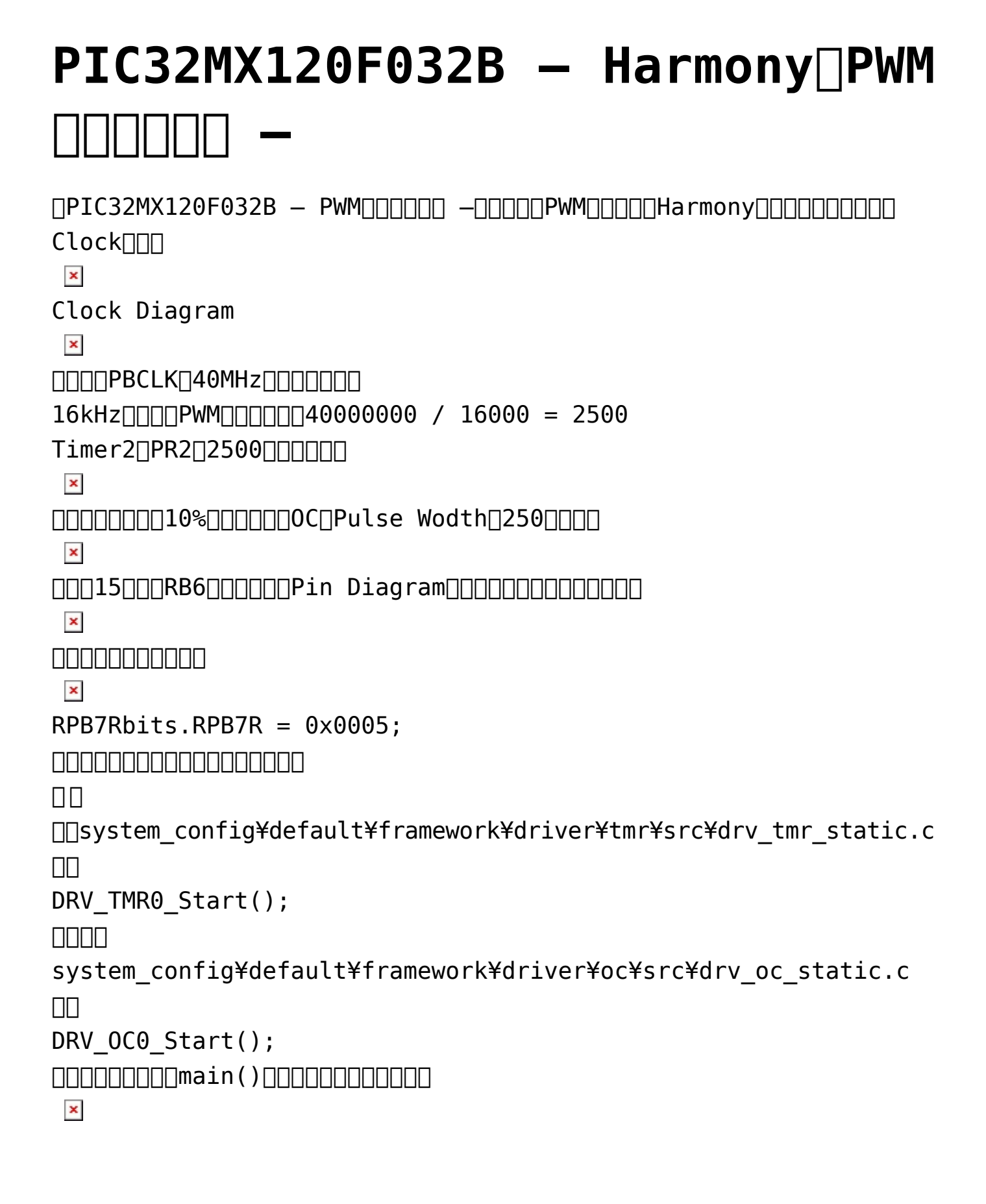

#### PIC32MX120F032B - PWM

PIC32MX120F32B

16\_\_\_\_LED\_\_\_\_\_

LED\_\_\_\_PIC32MX250F128B MPLABX XC32 Harmony \_\_\_\_\_\_ \_\_\_\_

×

PIC32MX\_\_Pripheral Bus Clock(PBCLK)\_\_\_\_\_\_\_\_ \_\_\_\_\_(SYSCLK)\_\_\_\_PBDIV\_\_\_\_Prescalor\_\_\_\_PBCLK\_\_\_\_\_ PBDIV\_\_\_\_\_1:8\_\_\_\_\_

DDSYSCLK040MHz00000000000PBDIV00000000PBCLK05MHz000000 DD00016kHz00002kHz0000

### MPLAB Code Configurator -PIC32MX120F032B []Timer1 ]Interrupt[]L]]]]] -

```
×
×
×
____System Module______
×
Description Modul Pin Manager Description
RB15nnnnnnnnnnnn
×
×
Device Resources
×
×
[Generate]
tmr1.c__TMR1 Start();_____main()_____
×
```

### PIC32MX250F128B MPLABX XC32 Harmony []]]]]]]]]]])

0000TMR\_ID\_200000000

×

Timer100000

×

Harmony Help TMR\_ID\_2 Timer2

×

Output
Output
Output
Output
Output
Output
Output
Output
Output
Output
Output
Output
Output
Output
Output
Output
Output
Output
Output
Output
Output
Output
Output
Output
Output
Output
Output
Output
Output
Output
Output
Output
Output
Output
Output
Output
Output
Output
Output
Output
Output
Output
Output
Output
Output
Output
Output
Output
Output
Output
Output
Output
Output
Output
Output
Output
Output
Output
Output
Output
Output
Output
Output
Output
Output
Output
Output
Output
Output
Output
Output
Output
Output
Output
Output
Output
Output
Output
Output
Output
Output
Output
Output
Output
Output
Output
Output
Output
Output
Output
Output
Output
Output
Output
Output
Output
Output
Output
Output
Output
Output
Output
Output
Output
Output
Output
Output
Output
Output
Output
Output
Output
Output
Output
Output
Output
Output
Output
Output
Output
Output
Output
Output
Output
Output
Output
Output
Output
Output
Output
Output
Output
Output
Output
Output
Output
Output
Output
Output
Output
Output
Output
Output
Output
Output
Output
Output
Output
Output
Output
Output
Output
Output
Output
Output
Output
Output
Output
Output
Output
Output
Output
Output
Output
Output
Output
Output
Output
Output
Output
Output
Output
Output
Output
Output
Output
Output
Output
Output
Output
Output
Output
Output
Output
Output
Output
Output
Output
Output
Output
Output
Output
Output
Output
Output
Output
Output
Output
Output
Output
Output
Output
Output
Output
Output
Output
Output
Output
Output
Output
Output
Output
Output
Output
Output
Output
Output
Output
Output
Output
Output
Output
Output
Output
Output
Output
Output
Output
Output
Output
Output
Output
Output
Output
Output
Output
Output
Output
Output
Output
Output
Output
Output
Output
Output
Output
Output
Output
Output
Output
Output
Output
Output
Output
Output
Output
Output
Output
Output
Output
Output
Output
Output
Output
Output
Output
Output
Output
Output
Output
Output
Output
Output
Output
Output
Output
Output
Output
Output
Output
Output
Output
Output
Output
Output
Output
Output
Output
Output
Output
Output
Out